# **Ringover Integration**

Last Modified on 03/13/2025 10:46 am CDT

Ringover combines calls, video calls, SMS, and emails into a single, seamless solution.

Want to learn more about Ringover? Check out their website: Ringover: Top Rated AI Communications Solution for Staffing & Sales

#### **Ringover Benefits Include:**

- Send 1-1 messages from the Employee profile page in Beyond.
- Generate summarized messages with various context from the conversation that is then logged in Beyond.
- Create automated campaigns and the ability to use various other applications including WhatsApp messaging, Jira, Slack, Sense, Microsoft Teams, and many more.

\*Note\* Alongside the native integration, Ringover provides additional products including:

- Empower
  - AI Transcription and call summary
  - Call analysis & advanced analytics
  - Call library
- Cadence
  - Multichannel campaigns
  - Al-generated emails
  - Task automation

Empower and Cadence can be added to your Ringover contract. For more information on pricinginquiries, please contact your TempWorks Account Manager.

### **Setting Up the Integration**

\*Note\* This integration does require additional setup and an existing relationship with Ringover. For more information about getting this setup, and pricing inquiries, please contact your TempWorks Account Manager.

Once the initial setup of the integration is complete, you will need to install the Ringover web browser extension.

\*Note\* For a list of compatible web browsers that support the Ringover extension, please see the following Ringover help article.

Navigate to the Ringover extension within the Chrome Web Store and select "Get" to install:

| Co          | lick To Cal          | II for Internet Phone - Ringover | Get |
|-------------|----------------------|----------------------------------|-----|
| Ø ringover. | .com 5.0 ★ (7 rating | js)                              |     |
| Extension   | Workflow & Planning  | 10,000 users                     |     |

To add the extension to the web browser toolbar, select the 🕃 icon and select "View/Pin".

Once installed, select the Ringover icon to the right of the browser, and login with your credentials:

| <b>O</b> ringover |                        |
|-------------------|------------------------|
| Email             |                        |
|                   | -                      |
| Password          | Forgot your password?  |
|                   | <b>—</b>               |
| Sign In           | Use SSO                |
|                   | or                     |
| G                 | Continue with Google   |
| c                 | ontinue with Microsoft |
|                   |                        |

Once the extension has been installed and you are logged into your account, you can begin utilizing the Ringover integration.

\*Note\* Ringover also provides applications via PC, Mac, iOS, and Android.

For more information, please see the following Ringover help articles:

- For Windows PC and Mac
- For iOS and Android

The instructions within this article have been completed with the utilization of the Ringover web browser extension.

### **Utilizing the Ringover Integration**

With the Ringover integration, you can call and/or send SMS messages to employee and contact records.

#### **Call Conversations**

With the integration activated, navigate to Beyond and select a phone number of an employee or contact you would like to call:

| K Toky Herizo   | D (47804)                                                                                                    | D :<br>Bookmark More |
|-----------------|----------------------------------------------------------------------------------------------------|----------------------|
| Bookmarks A     |                                                                                                    | ra ‡≘                |
| Recent History  | Id 47804 Hire Status Eligible and Active >                                                                                                    |                      |
| YISHILE / #76U4 | ∧ Note                                                                                                    | 2                    |
|                 | No note available                                                                                                    | +                    |
|                 | Phone The Prove The Phone The Phone | 6:                   |

The Ringover browser extension will automatically open and populate with the phone number selected. Within Ringover, select to call the employee or contact:

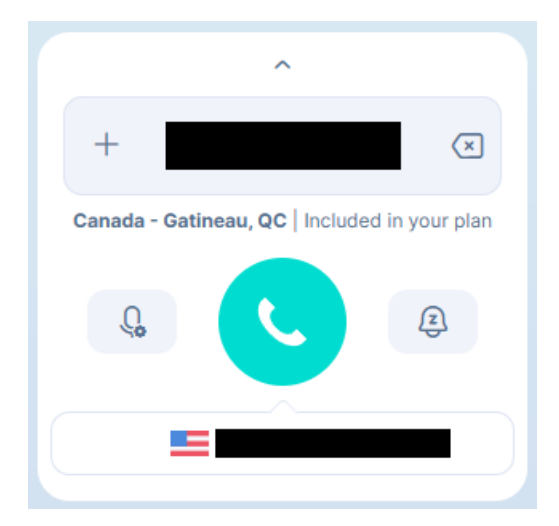

During the call, you have the option to take notes during the conversation by selecting the "Notes" tab:

| (819)      | 719-2223    | \$00:02 |
|------------|-------------|---------|
| Actions    | ŀ           | History |
| 00<br>Hold | Ø<br>Notes  | Tags    |
| <i>K</i>   | #           | ۲       |
| Mute       | Keypad      |         |
| ¢+         | Ê           |         |
|            |             | Mobile  |
| Q          | 0           | ۲»      |
| (61        | 2) 238-7884 | 4       |

Additionally, you have the option to add a tag to the conversation that can be linked directly to the Message Action Code within TempWorks:

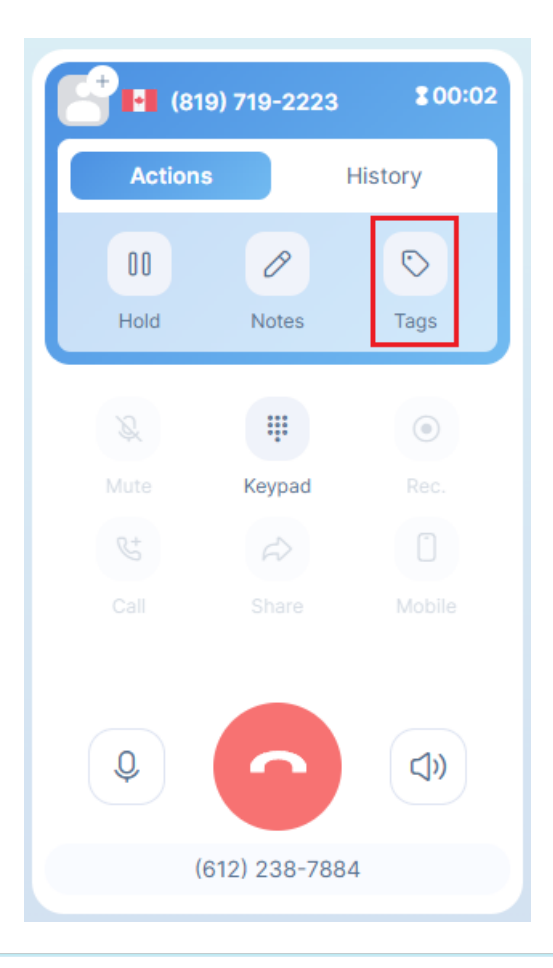

\*Note\* Ringover uses tags that users can select and deselect during and after calls. The current behavior is as follows:

- If a tag is selected, that tag will be the Message Action Code used for that message logged in TempWorks only if the tag is the exact wording as the Message Action Code that exists in TempWorks.
  - Example: If you select 'Message' during the call, it will use that as the Message Action Code in Beyond since it can see there is a 'Message' Message Action Code that exists in TempWorks. If I use 'Test' as the tag, then the Message Action Code in TempWorks will default to the Message Action Code selected within the Ringover configuration settings.
  - If more than one tag is used or selected during the call, the Message Action used will be the first tag selected if there is a Message Action Code that exists.

| 0        | Call tags 6 Add tag                   |
|----------|---------------------------------------|
|          | Number of tags authorized per call:   |
| <u> </u> |                                       |
| :=       | Email Accessible to all               |
|          | Message Accessible to all             |
| 4        | Test Accessible to all                |
| ×        | Test 2 Accessible to all              |
| ٢        | 1st Recruiting Call Accessible to all |
| ω.       | Applicant Center Accessible to all    |

• Call Tags can be added within the Ringover Dashboard > Settings > Call Tags > Add Tag:

• The message action code used will be the default message action code that is configured within the Ringover Dashboard > Integrations > TempWorks > Configure > Default Message Action:

| Derault message action .                                                                           | Message          |  |
|----------------------------------------------------------------------------------------------------|------------------|--|
| Sync contacts on a call-by-call basis ③                                                            | Applicant Center |  |
|                                                                                                    | Arrival Call     |  |
| Display contact's info during call<br>and only store their info if call-by-call basis is activated | Arrived Late     |  |
|                                                                                                    | Attendance       |  |

- Ringover's OAuth client has access to secure and nonsecure message action codes to allow Ringover users to select both options when adding tags to calls or text conversations. The messages displayed in TempWorks are determined by that users' access to secure or nonsecure message action codes.
  - If a user has access to secure message actions codes and a Ringover call uses the secure tag, then the user can see the message in TempWorks.
  - If the user does **not** have access to secure message action codes, the user will **not** be able to see the message in TempWorks.
  - Users in the Ringover platform will be able to view **all** messages in Ringover since tags do not control access in Ringover.
- When items are updated in Ringover, such as tags and notes, those will be updated in TempWorks on the related message. So if you don't choose a tag during the call, you can choose a tag after the call and it will update the Message Action Code **only** if the wording matches an existing Message Action Code.

\*Note\* When you call an unknown number in Ringover that is not associated with a phone number in TempWorks, it will create an Employee record. Please note that the record creation is **immediate**, even if that contact does not pick up the phone:

| B           | ≺ 🍰 New⊺                        | RingO\<br><u>1A</u> | er Contact RO (48 | 3087)     |          |              |             |         |
|-------------|---------------------------------|---------------------|-------------------|-----------|----------|--------------|-------------|---------|
|             | Bookmarks                       | ^                   | VISIFILE DETAIL   | DOCUMENTS | MESSAGES | JOB MATCHING | ASSIGNMENTS | STORY R |
|             | No bookmarks addeo              | J.                  | ∧ Snapshot        |           |          |              |             |         |
| CUSTOMERS   | Recent History                  | ^                   | Id                |           |          |              |             | 48087   |
|             | New RingOv<br>Visifile / 48087  | :                   | Job Title         |           |          |              |             |         |
| <b>*</b>    | Employee<br>Search              | :                   | ∧ Note            |           |          |              |             |         |
| JOB ORDERS  | TWToRingov<br>Visifile / 48088  | :                   |                   |           |          |              |             |         |
| ASSIGNMENTS | Eren Yeager<br>Visifile / 48084 | :                   | ∧ Contact Info    | ormation  |          |              |             |         |
| TASKS       |                                 |                     |                   |           |          |              |             |         |
| +<br>QUICK  |                                 |                     | ∧ Messages        |           |          |              |             |         |

The Branch in which employee records are created can be configured within the Ringover Dashboard > Integrations > TempWorks > Configure > Create employees in this branch:

| Integrations Q tempworks | Logs display language: ①             | en 🗸        |
|--------------------------|--------------------------------------|-------------|
| Activated integrations   | Log calls as                         | Message     |
|                          | Log WhatsApp messages                |             |
| TempWorks                | Create contact for calls:            | All calls 🗸 |
|                          | Create contact for WhatsApp messages |             |
|                          | Create employees in this branch :    |             |
|                          |                                      | None        |

In the event you do **not** want employee records created from unknown numbers, please set the "Create contact for calls" Ringover configuration to "No contact page created":

| All calls               |
|-------------------------|
| Outgoing calls          |
| Missed calls            |
| Completed calls         |
| All calls               |
| No contact page created |
|                         |

For more information on all the Ringover configurations that work with the integration, please see the Ringover article titled "Configuration of your integrations".

Once the new employee records have been created in Beyond from unknown numbers within Ringover, you have multiple ways to review these records including:

- Advanced Searching
- Creating the new employee records within a separate branch (via the "Create employees in this branch" Ringover configuration mentioned above)
- Merging the new employee records with existing employees (if needed)

It is recommended to create the record in Beyond/Enterprise and add the phone number you are going to call. Then once the conversation is closed, the message will be logged on that record and the name will be accurate.

When a call conversation has ended, a message will be logged on the record for that employee or contact record with that phone number:

|                             | Eren Ye<br>የ MA    | ager     | (48084)   |                                                                                     |                                                                                                    |                                          |                                                            |                  |                                  |                                    |                                    |                  |                   |             |
|-----------------------------|--------------------|----------|-----------|-------------------------------------------------------------------------------------|----------------------------------------------------------------------------------------------------|------------------------------------------|------------------------------------------------------------|------------------|----------------------------------|------------------------------------|------------------------------------|------------------|-------------------|-------------|
| marks                       | ,                  |          | VISIFILE  | DETAILS 🗸                                                                           | DOCUMENTS                                                                                                    | MESSAGES                                 | JOB MATCHING                                               | ASSIGNMENTS      | STORY                            | REFERENCES                         | PAY SETUP 🗸                        | ONBOARDING       | PAY HISTORY 🗸     | CUSTOM DATA |
| bookmarks                   | added.             |          | ∧ Snar    | shot                                                                                |                                                                                                    |                                          |                                                            |                  |                                  |                                    |                                    |                  |                   |             |
| nt History                  | ,                  | <b>`</b> | Id        |                                                                                     |                                                                                                    |                                          |                                                            |                  | 480                              | 84                                 |                                    |                  |                   |             |
| Eren Yeag<br>Visifile / 480 | j <b>er</b><br>084 |          | Job Title |                                                                                     |                                                                                                    |                                          |                                                            |                  |                                  |                                    |                                    |                  |                   |             |
| Employee<br>Search          |                    | :        | ^ Note    | •                                                                                   |                                                                                                    |                                          |                                                            |                  |                                  |                                    |                                    |                  |                   |             |
| TWToRing<br>Visifile / 480  | <b>0V</b><br>088   | :        |           |                                                                                     |                                                                                                    |                                          |                                                            |                  |                                  |                                    |                                    |                  |                   | No note     |
|                             |                    |          | ∧ Cont    | act Informat                                                                        | ion                                                                                                    |                                          |                                                            |                  |                                  |                                    |                                    |                  |                   |             |
|                             |                    |          | 2         | (763) 360-289<br>Phone                                                              | 7                                                                                                    |                                          |                                                            |                  |                                  |                                    |                                    |                  |                   |             |
|                             |                    |          | ^ Mes     | sages                                                                               |                                                                                                    |                                          |                                                            |                  |                                  |                                    |                                    |                  |                   |             |
|                             |                    |          | TODAY     |                                                                                     |                                                                                                    |                                          |                                                            |                  |                                  |                                    |                                    |                  |                   | _           |
|                             |                    |          | ^ (       | Messa<br>Outboo<br>From T<br>Call du<br>Call rec<br>this is a<br>Test - T<br>Transc | ige · Oct 29th, 10<br>ind call (00:00:18<br>aylor Werness<br>ration: 00:00:18<br>ord: <u>https://cdn-</u><br>a test<br>fest 2<br>ription: <u>https://ag</u> | :54 AM<br>) from • +16<br>us.ringover.co | 122387884 (Taylo<br>m/records/11633/<br>m/call-logs/179073 | or Werness) to C | <b>17633602</b> 8<br>14b-ffd8-4f | 397 (Eren Yeage<br>39-b2fa-c2c0c9b | r)<br><del>15302-29-10-24-1!</del> | 5h54-16122387884 | 4-17633602897.mp3 | z           |
|                             |                    |          | 💄 Yeag    | er, Eren                                                                            |                                                                                                    |                                          |                                                            |                  |                                  |                                    |                                    |                  |                   |             |

Messages logged from call conversation will include the following information:

- Phone number for caller and receiver
- Who the call is from
- Call duration
- Call record link to Ringover
- Notes
- Tags
- Basic transcription link to Ringover

#### **SMS** Messaging

Within the Ringover web browser extension, select the "Messages" tab on the left, and then you can either select "+ New" to begin a new conversation, or you can select an existing message to then add to it:

| 0                      | SMS Messages      |        | 99        |
|------------------------|-------------------|--------|-----------|
|                        | Q Search contacts | + New  | √ Filters |
|                        | Max Anders Philo  | Dec 12 |           |
| 0-<br>0-               |                   |        |           |
| 83                     |                   |        |           |
| Enter a name or number |                   |        |           |

Once the appropriate option has been selected, simply enter and send the text message to that employee or contact record:

| SMS Messages                       |       |           | Max Anders<br>(763) 360-2897            | □ & : ×                                                  |
|------------------------------------|-------|-----------|-----------------------------------------|----------------------------------------------------------|
| Q Search contacts                  | + New | √ Filters | Great. I will sent<br>to register to ou | d over an email with a link<br>r HRCenter account to get |
| Max Anders (763) 360-2897<br>hello |       |           | conversation.                           | in now close this                                        |
|                                    |       |           | Friday, Novem                           | ber 15                                                   |
|                                    |       |           |                                         | <b>Taylor Werness</b><br>Hello again                     |
|                                    |       |           | Monday, Nover                           | nber 18                                                  |
|                                    |       |           |                                         | Taylor Werness<br>Hi                                     |
|                                    |       |           |                                         | Taylor Werness<br>Hey                                    |
|                                    |       |           | I would like a job                      |                                                          |
|                                    |       |           | Thursday, Dece                          | mber 12                                                  |
|                                    |       |           |                                         | Taylor Werness<br>hello                                  |
|                                    |       |           | Type a message                          |                                                          |
|                                    |       |           | © 0                                     | <b>Q</b> ~                                               |
|                                    |       |           | Press Enter to send                     | 0 Message ( 160 characters left)                         |

### SMS conversations will also be logged as a message:

| NOVEMBER 20                      | 024                                                                                                    |                                                                      |
|----------------------------------|----------------------------------------------------------------------------------------------------|----------------------------------------------------------------------|
| Anderson,                        | Message - Nov 11th, 7:18 AM<br>SMS Conversation<br>Message on 2024-11-11 13:18:20 (Taylor Werness): Good morning Max. Are you interested in a new job?<br>Message on 2024-11-11 13:19:24 (Max Anderson): Yes I am<br>Message on 2024-11-11 13:19:52 (Taylor Werness): Great. I will send over an email with a link to register to our HRCer<br>Message on 2024-11-15 14:41:40 (Taylor Werness): Hello again<br>Max | nter account to get you started. I will now close this conversation. |
| * <mark>Note</mark> *<br>Ringove | For SMS conversations, you can choose to log the full conversati<br>er Dashboard > Store > Integrations > TempWorks 'Configure' >                                                                                                    | on or one message per text within the<br>Group SMS Conversations By: |
| Grou                             | p SMS conversations by                                                                                                    | Full conversation                                                    |
| Link u                           | users with an account                                                                                                    | Day (24 hr)                                                          |
|                                  |                                                                                                    | Full conversation                                                    |

\*Note\* The message action code used will be the default message action code that is configured within the Ringover Dashboard > Integrations > TempWorks > Configure > Default Message Action:

|                        |           |                |           | Group WhatsApp conversations by                                                                    | Full conversation  |   |
|------------------------|-----------|----------------|-----------|----------------------------------------------------------------------------------------------------|--------------------|---|
| Activated integrations |           |                |           | Create contact for calls:                                                                          | All calls          |   |
|                        |           |                |           | Create contact for WhatsApp messages                                                               |                    |   |
| 0                      |           | •              |           | Create employees in this branch :                                                                  |                    |   |
| WhatsApp               | Configure | Password login | Configure |                                                                                                    | RingoverDemoBranch |   |
|                        |           |                |           | Default message action :                                                                           | Message            |   |
|                        |           | 8              | 0         | Sync contacts on a call-by-call basis                                                              |                    |   |
| Apple SSO              | Configure | TempWorks      | Configure | Display contact's info during call<br>and only store their info if call-by-call basis is activated |                    | O |

\*Note\* Ringover has a comprehensive Help Center that contains help articles on all the features that the Ringover integration offers.

## **Additional Information**

Please keep in mind the following information regarding the Ringover integration:

- When items are updated in Ringover, such as tags and notes, those will be updated in TempWorks on the related message.
- When you change the first or last name of a record in TempWorks, the name will **not** update in Ringover's network or call logs until a new call is made to that employee/contact.

### **Related Articles**